# Setting method for periodic download of Configuration Files (KX-TGP600 series)

No. 02-003

Sep 20, 2015

Ver.1.0

**Panasonic Corporation** 

### Abstract about this document

This document describe about setting method for periodic download and retry download of configuration files in TGP600.

### **Revision history**

| Date          | Version  | Revision        | Firmware version |
|---------------|----------|-----------------|------------------|
| Sep 20 , 2015 | Ver. 1.0 | Initial Release | All versions     |

## Outline

1) Parameter that controls periodic download

2) Parameter that controls retrying of download

3) Explanation of parameters

• How to access Web user interface

## 1) Parameter that controls periodic download

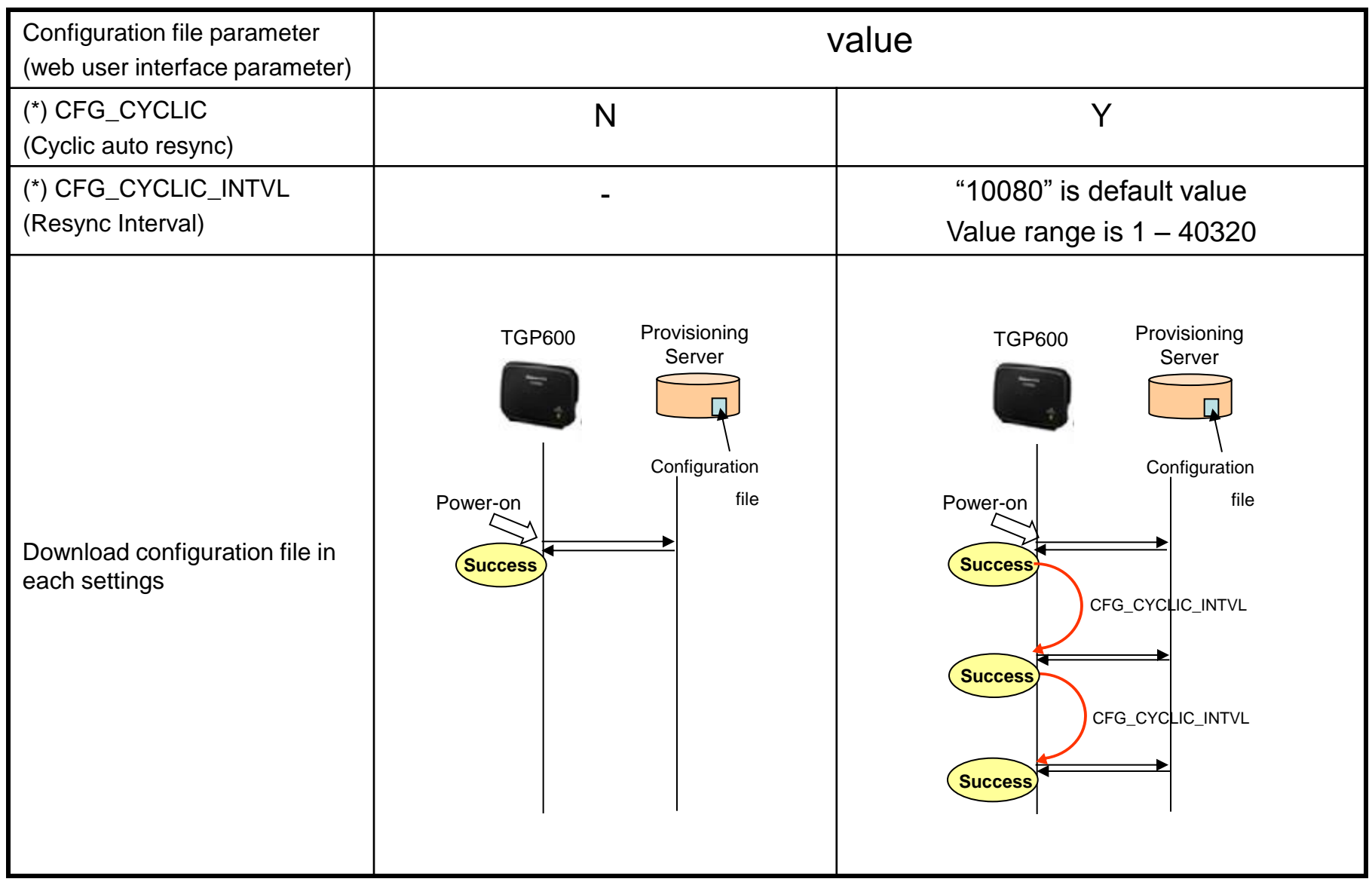

(\*) Refer to page 7

#### © Panasonic Corporation 2015

## 1) Parameter that controls periodic download

#### Setting method via WEB user interface

- 1. Enter the IP address into a PC's Web Browser. Login "Administrator".
- 2. Move to [Maintenance] [Provisioning Maintenance] screen.
- 3. Enter the path of Configuration file.
- 4. Check [Cyclic Auto Resync] "Yes".
- 5. Enter the interval of download.

|                          | 2 *URL is example.                               |
|--------------------------|--------------------------------------------------|
| KX-TGP600                | Statys Network System VoIP Telephone Maintenance |
| Web Fort Close           | Provisioning Maintenance                         |
| Maintenance              | Provisioning Maintenance                         |
| Provisioning Maintenance | Standard File UR                                 |
| Firmware Maintenance     | Product File URL 3.                              |
| Upgrade Firmware         | Master File URL                                  |
| Import Wallpaper         | Cyclic Auto Resync 👍 🔍 Yes 🔿 No                  |
| Export Logging File      | Resync Interval 10080 minutes [1-40320]          |
| Reset to Defaults        | Time Resync [00:00-23:59, NULL: Disabe]          |
|                          | Header Value for Resync check-sync 5.            |
|                          | Save Cancel                                      |

### Setting method by Configuration file

1. Please set the configuration file as follows.

CFG\_STANDARD\_FILE\_PATH="http://provisioning.example.com/Config{mac}.cfg" CFG\_CYCLIC="Y" \*URL is example. CFG\_CYCLIC\_INTVL="10080" \*CFG\_CYCLIC\_INTVL="10080" is default value. Value range is "1 – 40320".

2. Apply to the terminal.

## 2) Parameter that controls retrying

Parameter that controls retrying of download the configuration file when download / parse error occurs.

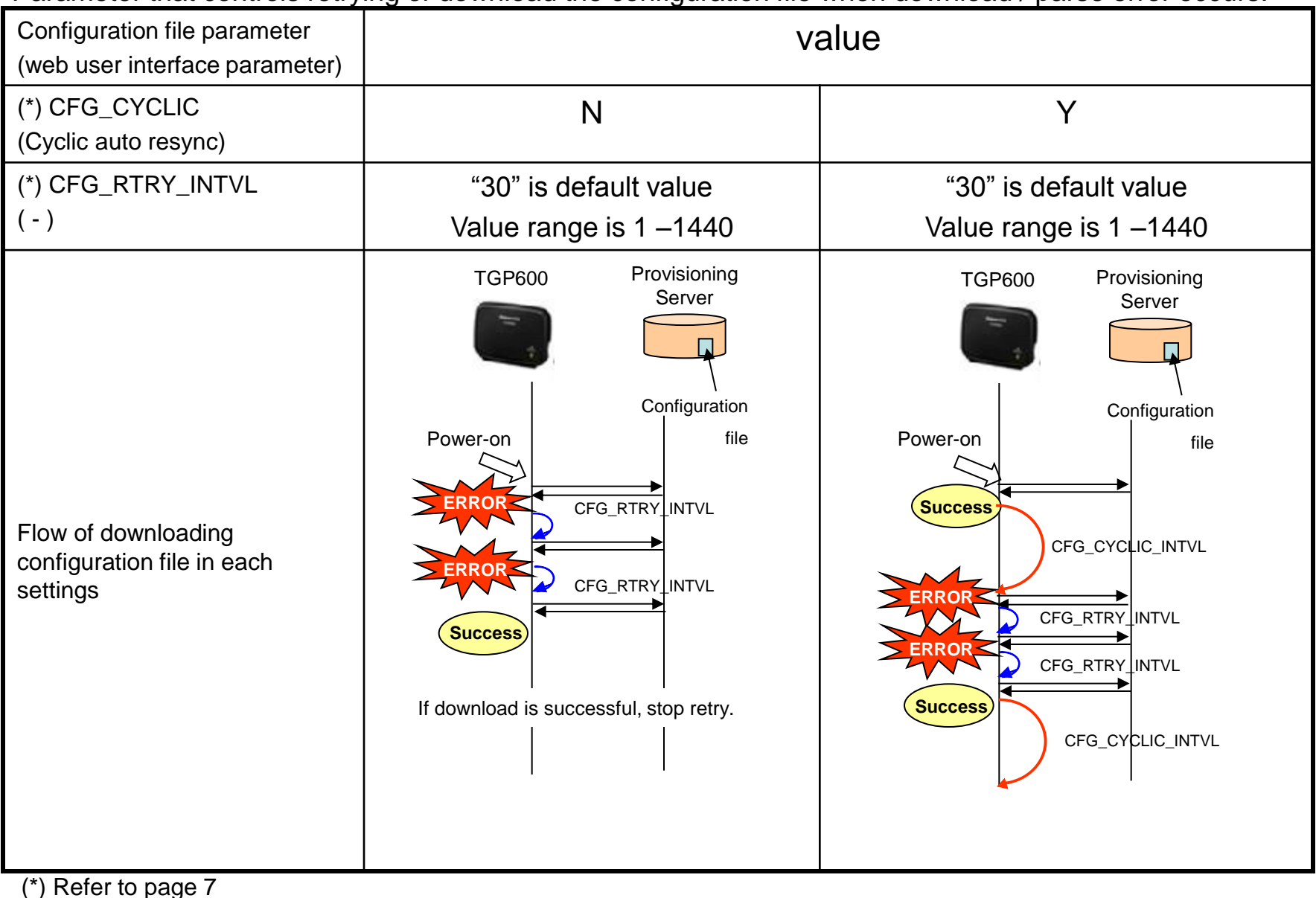

## 3) Explanation of parameter

| Configuration File Parameter<br>(WEB user interface Parameter) | Value Range<br>(default) | Description                                                                                                    |
|----------------------------------------------------------------|--------------------------|----------------------------------------------------------------------------------------------------|
| CFG_CYCLIC<br>(Cyclic auto resync)                             | Y/N<br>(N)               | Specifies whether the unit periodically downloads configuration files from the provisioning server.                                               |
| CFG_CYCLIC_INTVL<br>(Resync Interval)                          | 1–40320<br>(10080)       | Specifies the interval, in minutes,<br>between periodic downloads<br>configuration files from the<br>provisioning server.                         |
| CFG_RTRY_INTVL<br>(-)                                          | 1–1440<br>(30)           | Specifies the period of time, in<br>minutes, that the unit will retry<br>downloading configuration files<br>after download/parse error<br>occurs. |

### How to access Web user interface

- 1. Confirm the IP address of KX-TGP600.
  - 1-1 : Handset [MENU] (center of joystick)  $\rightarrow$  [System Settings]  $\rightarrow$  [Status]
    - $\rightarrow$  [IPv4 Settings]  $\rightarrow$  [IP Address]
  - 1-2 : Confirm the IP address displayed on LCD.
- 2. Embedded Web.
  - 2-1 : Handset [MENU] (center of joystick)  $\rightarrow$  [Setting Handset]  $\rightarrow$  [Other Option]
    - → [Embedded Web]
  - 2-2 : Select [On]  $\rightarrow$  [Enter].
- 3. Access the Web user interface.
  - 3-1 : Open your Web browser.
  - 3-2 : Enter your KX-TGP600 URL to Web browser (http://your KX-TGP600 IP address) .
  - 3-3 : Enter Authentication ID and password and click "OK". (Default :ID="admin", password="adminpass")